- ◆ 音声の操作方法
  - 1. 配布された Zoom 情報より Zoom に入る
  - 2. 左下の 🎍 マークの「<br/>
    「」より、音声の出力(スピーカー)と入力(マイク)を選択
  - 3. パソコンのスピーカーとマイクを使用する場合「システムと同じ」を選択

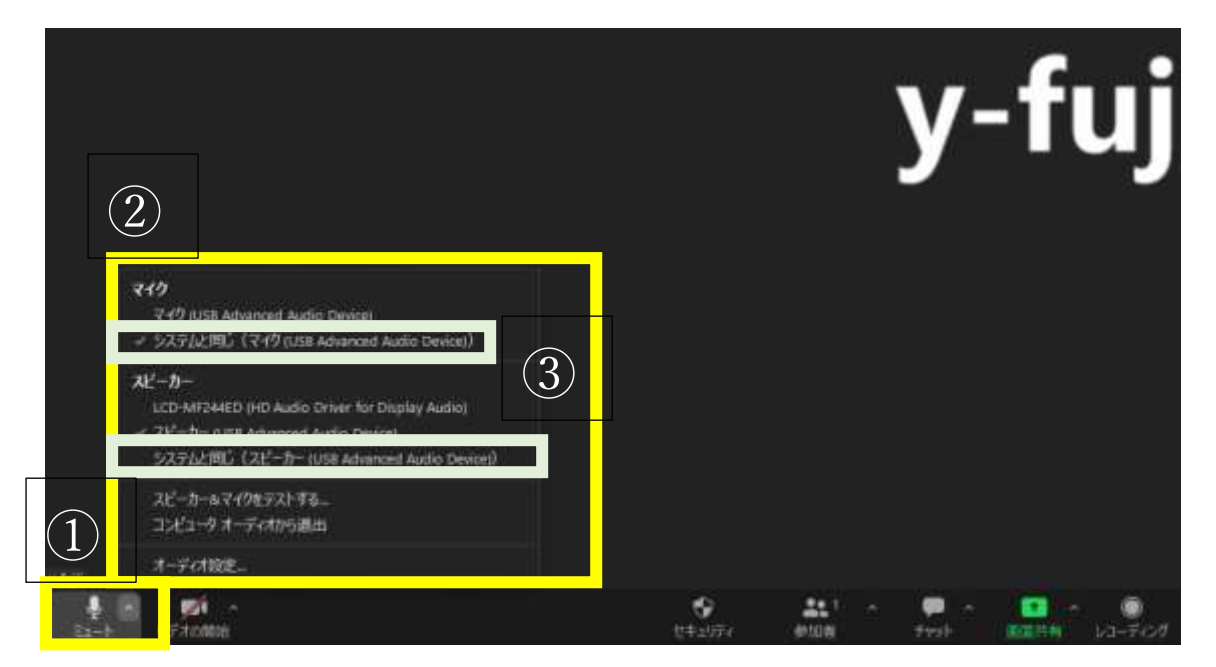

4. これでも音声が出ない場合は、PC 右下の「 ● 」をクリックして、音声を出すように設定して下さい (ミュート解除)

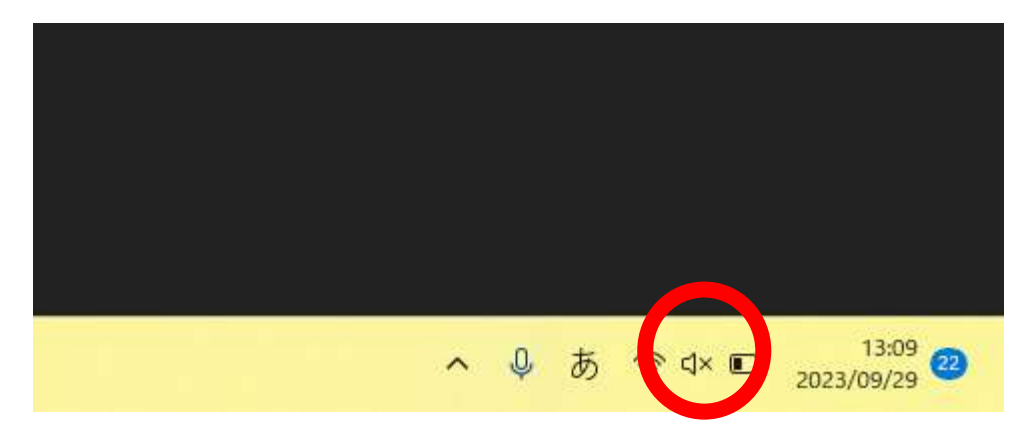

- ◆ 画面の操作方法
  - 1. 左下の >マークを押すと画面が開く

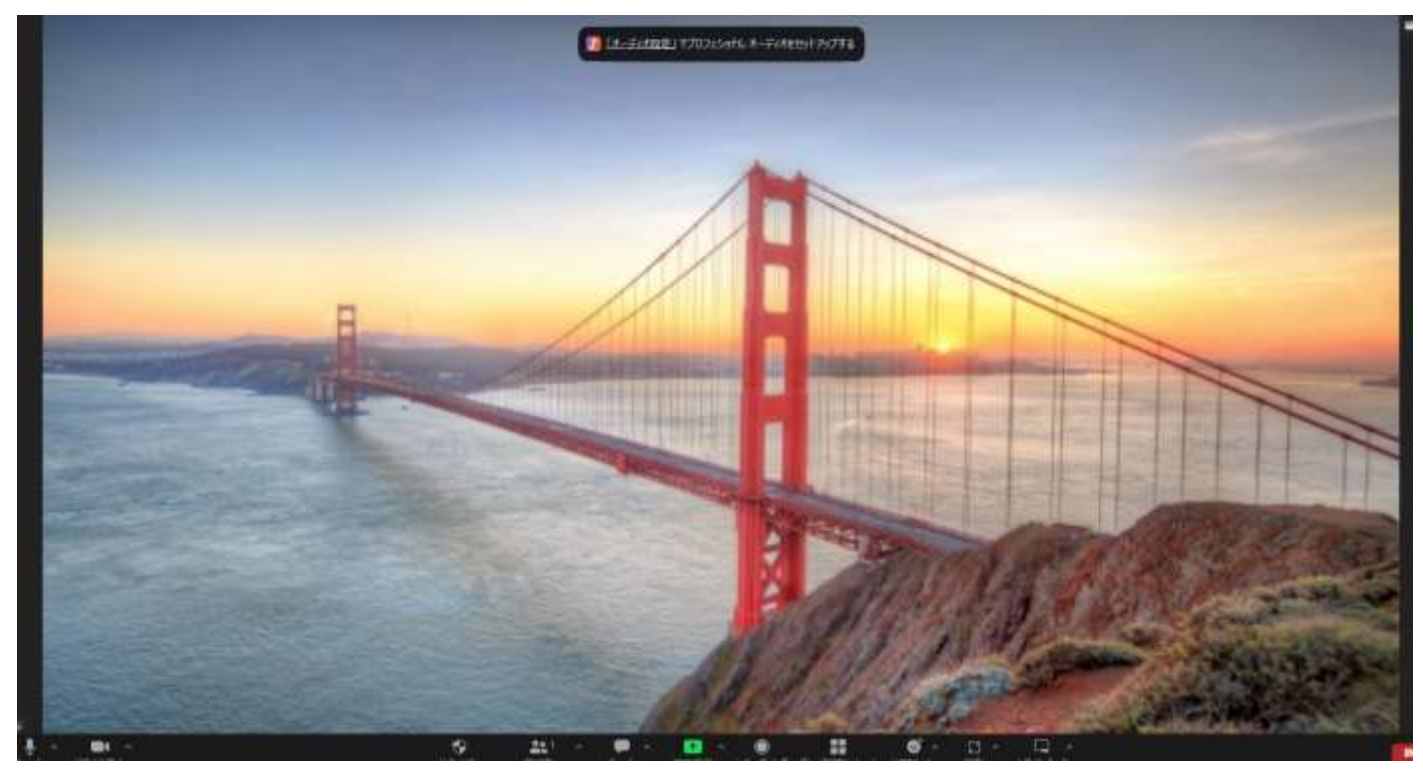

2. 外付けカメラ利用者は、左下の >マークの「</>
「」より、外付けカメラを選択してください。